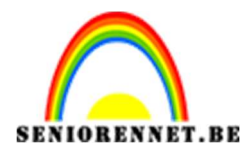

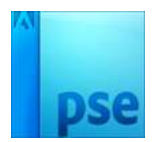

PSE- Gloeiend logo Gloeiend logo

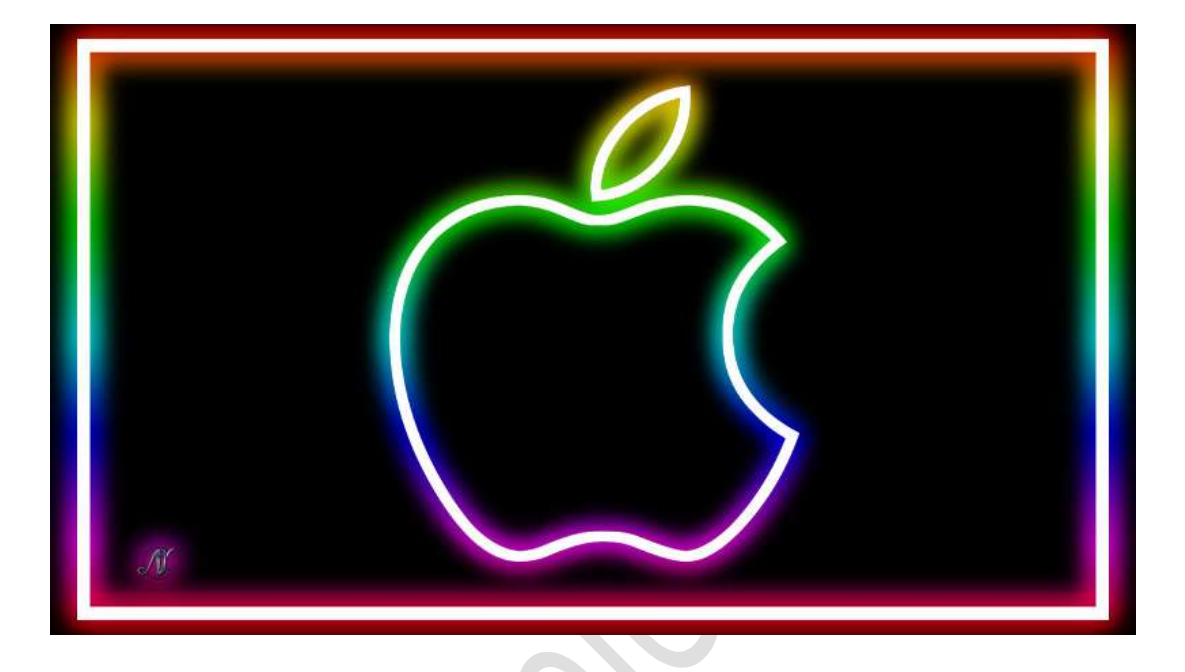

Materiaal: Logo of logo naar eigen keuze.

- 1. Open een nieuw document van 800x 450px 72 ppi witte achtergrond.
- 2. Vul de achtergrond met een zwarte kleur.
- 3. Plaats het logo in uw werkdocument en pas de grootte aan

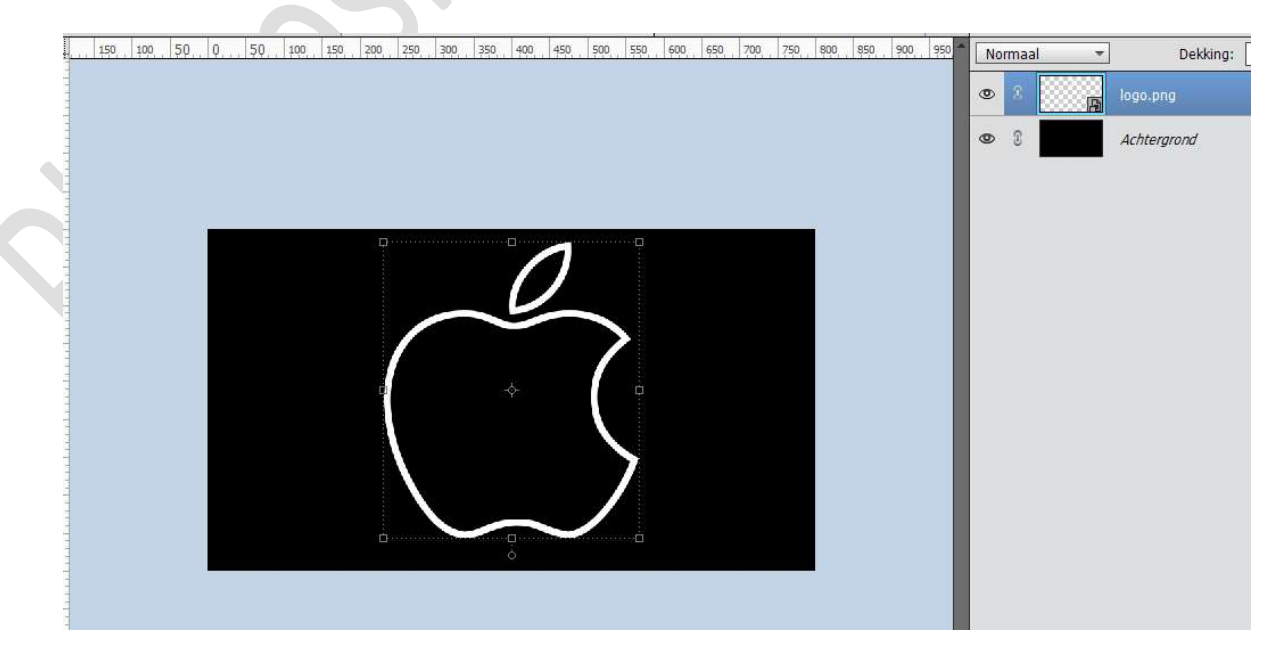

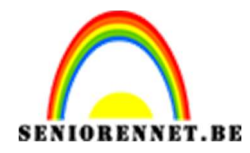

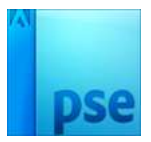

4. Dupliceer deze laag.

Plaats boven deze gedupliceerde laag een Verloop van Links/ Voorgrondkleur: kleur # ff8300 en rechts/Achtergrondkleur: kleur #ffff00 → Lineair Verloop → Hoek: 90° → Schaal: 100% → Uitknipmasker.

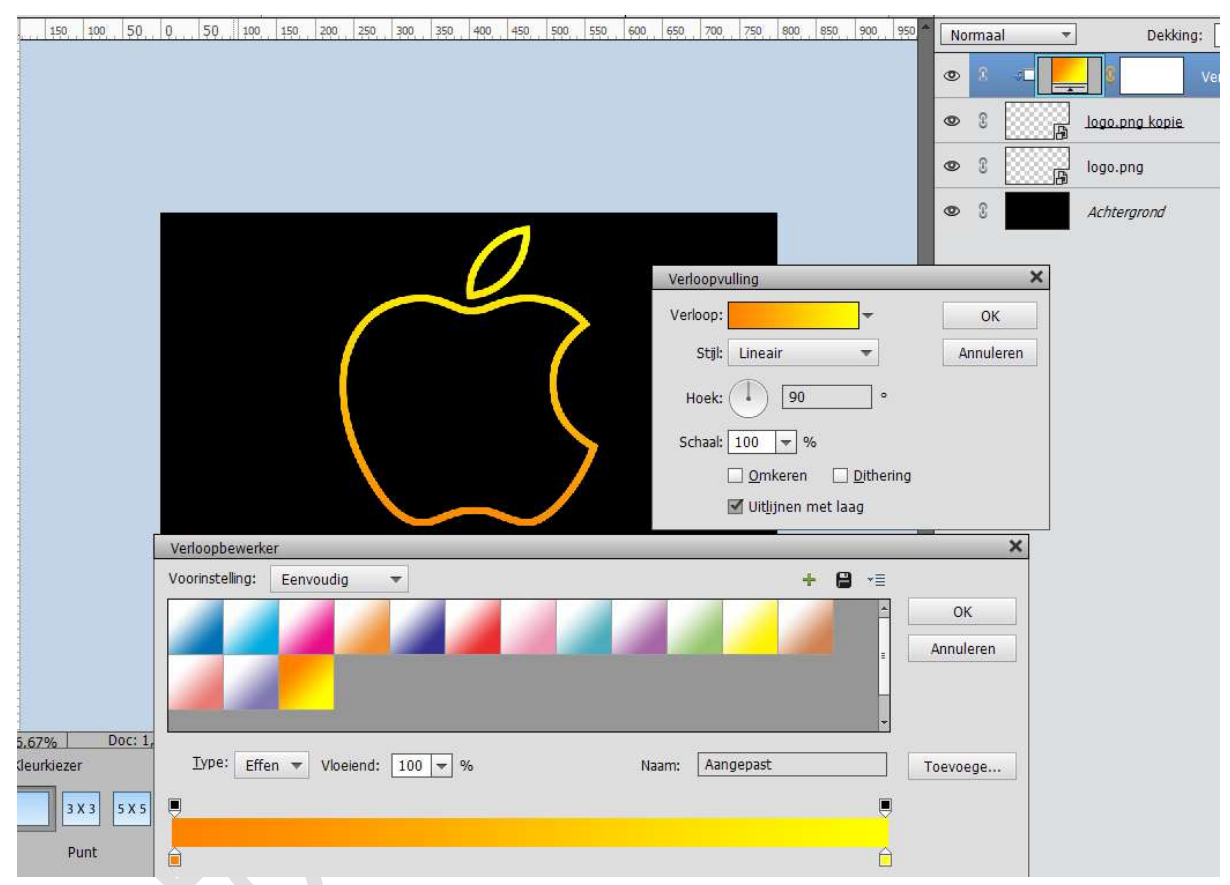

Verenig de Verlooplaag en logo kopie tot <u>één laag</u> en noem deze Logo verloop

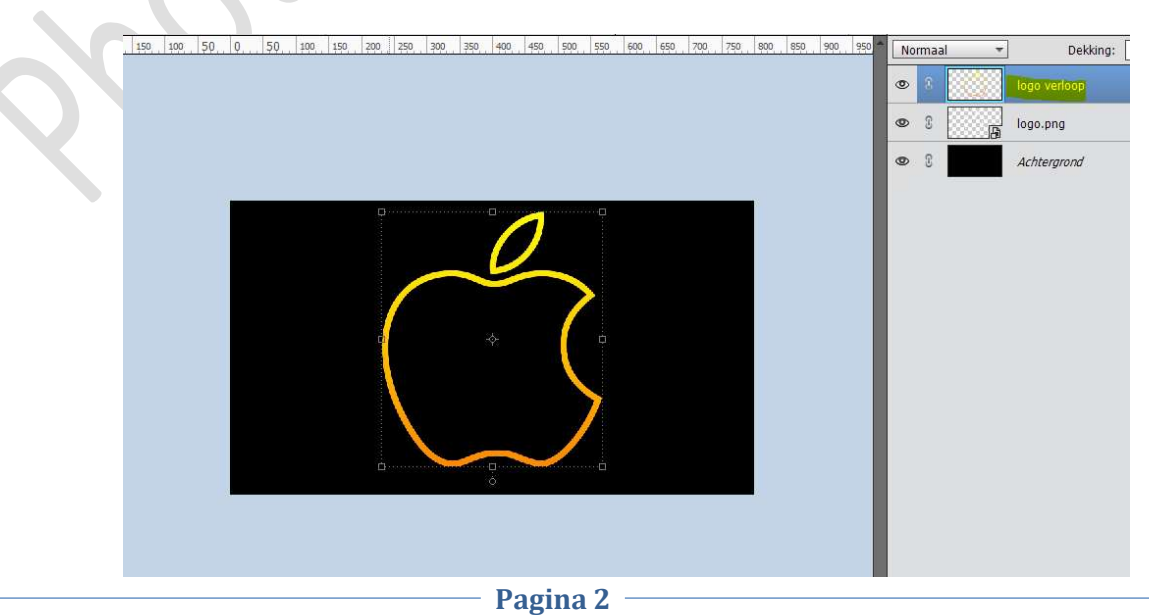

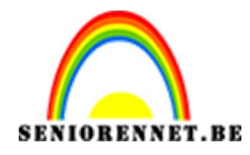

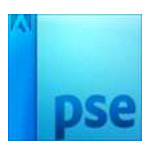

5. Plaats de logo verloop onder de laag Logo.
Activeer de laag logo verloop.
Ga naar Filter → Vervagen → Gaussiaans vervagen 10 px.

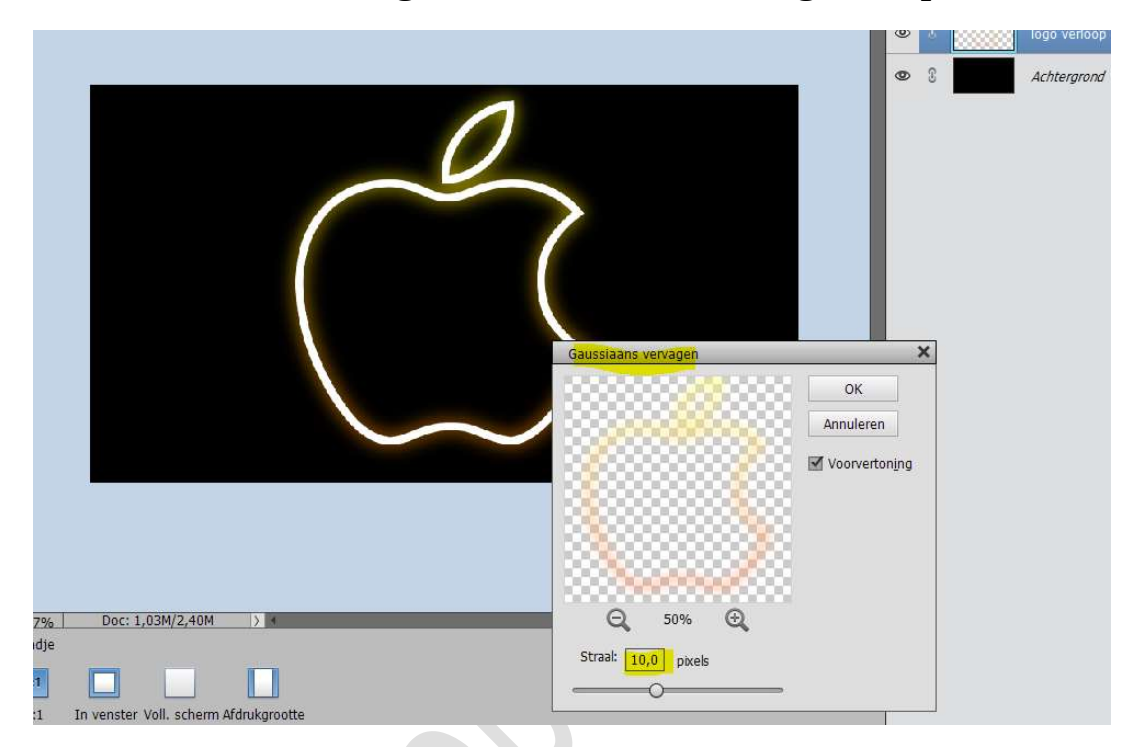

**Dupliceer** deze **laag Logo verloop** nog **2 maal** om het effect nog intenser te krijgen.

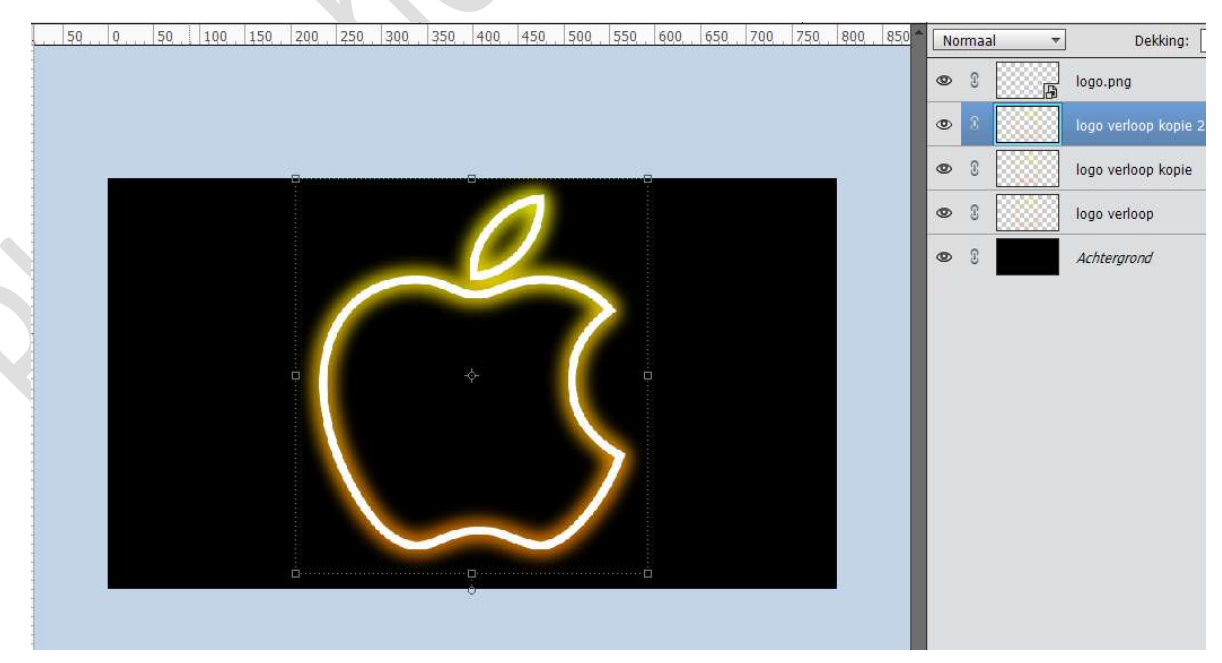

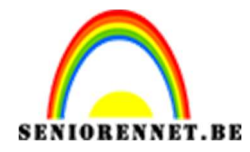

PSE- Gloeiend logo

6. Dupliceer de 3 lagen Logo verloop en verenig tot één laag en noem deze verenigd logo verloop.

De onderliggende 3 lagen sluit je de oogjes, dit is als reserve.

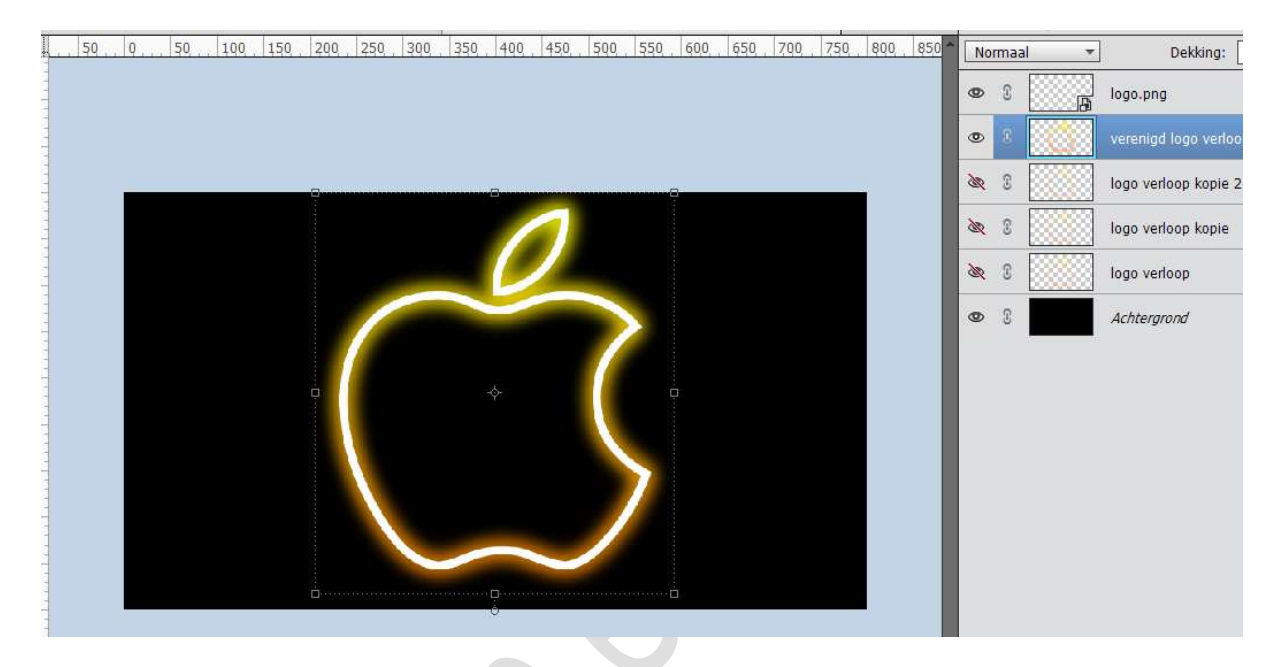

7. Wilt u het kleur veranderen, plaats boven de laag Verenigd logo verloop een Verloop met kleur naar keuze, maar vergeet uw Uitknipmasker niet.

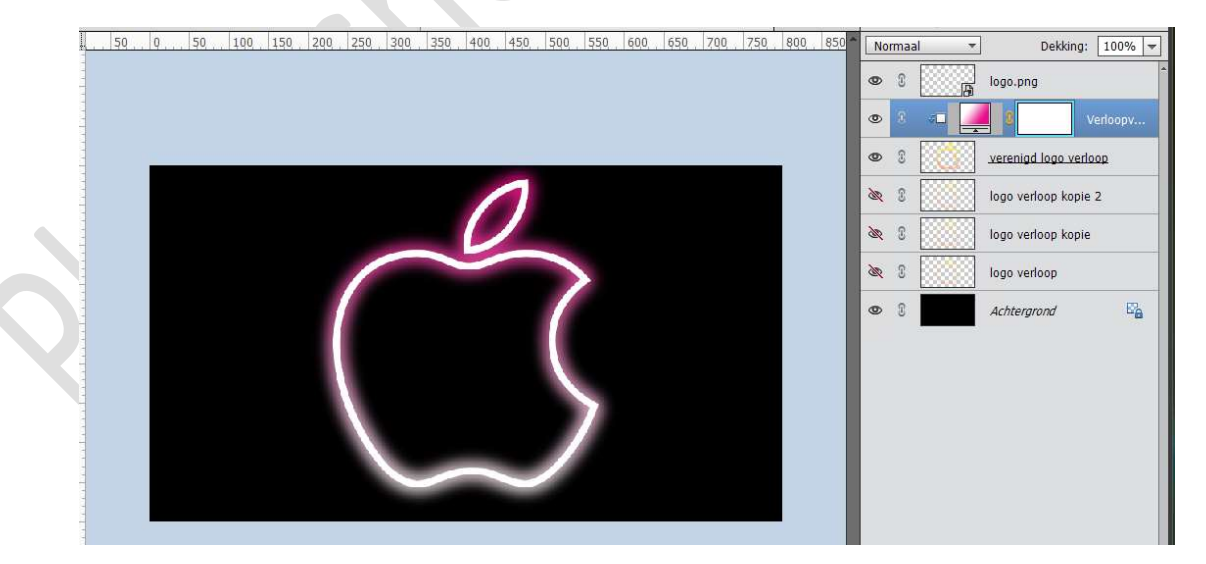

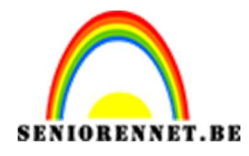

PSE- Gloeiend logo

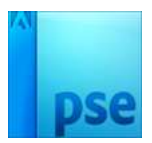

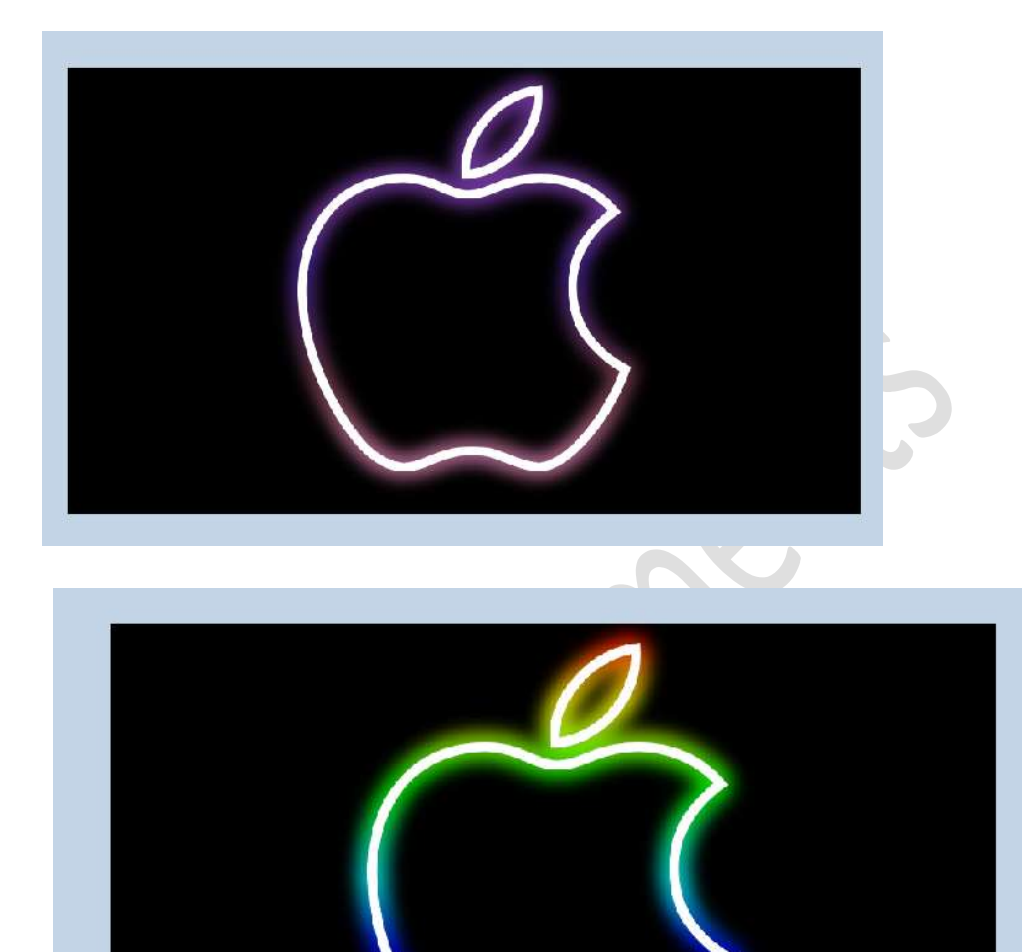

 Ziezo ons Gloeiende logo is klaar. Werk af naar keuze en vergeet uw naam niet. Sla op als PSD Sla op als JPEG Veel plezier ermee

NOTI